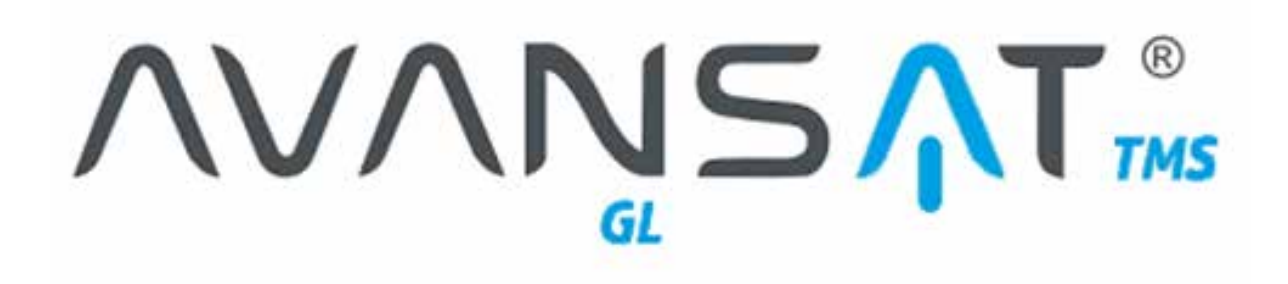

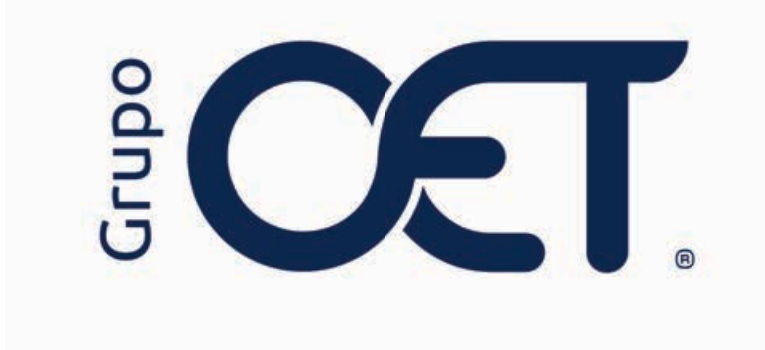

#### Inclusión Módulo de Matriz de Protocolos

Manual de Instrucciones

2024

# Tabla de Contenido

| 1. Introducción                              | 3 |
|----------------------------------------------|---|
| 2. Módulo Matriz de Protocolos               | 4 |
| 2.1. Registro de Protocolos                  | 5 |
| 2.2. Actualización de Protocolos             | 7 |
| 2.3. Activación / Inactivación de Protocolos | 9 |

### 1. Introducción

Este instructivo tiene como objetivo brindar una guía en el manejo del módulo **"Tablas Maestras > Protocolos > Matriz de Protocolos"**, detallando los pasos necesarios para registrar, actualizar, activar e inactivar los protocolos de seguridad y movilidad. A través de este documento, se busca garantizar la correcta gestión de los protocolos asociados, optimizando su implementación y su relación con las empresas de transporte.

La información contenida en este documento es confidencial y sólo puede ser utilizada por la persona a la cual está dirigida. Si el usuario no es un receptor autorizado, cualquier retención, difusión, distribución o copia de este documento es prohibida y sancionada por la ley. Si por error recibe este documento, por favor notificar al remitente y destruir todas las copias del documento recibido inmediatamente. Esta información es propiedad de Intrared.net Ltda. Toda distribución o copia de este documento sin la autorización expresa de Intrared.net Ltda. Es prohibida y sancionada por la ley.

Todos los derechos reservados. Esta publicación no puede ser reproducida, total ni parcialmente, ni registrada o transmitida por un sistema de recuperación de información, en ninguna forma ni por ningún medio, sea mecánico, fotoquímico, electrónico, magnético, electro-óptico, fotostático o por cualquier otro, sin el permiso previo escrito de los. Todos los derechos reservados.

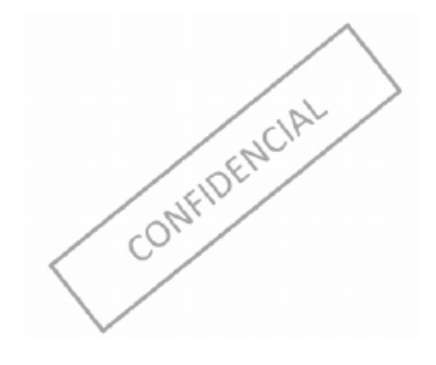

## 2. Módulo Matriz de Protocolos

En el módulo **"Tablas Maestras > Protocolos > Matriz de Protocolos"** podrá realizar el proceso de registro, actualización, activación o inactivación de protocolos relacionados con seguridad y movilidad. En la ventana inicial del módulo, encontrará las siguientes opciones que podrá ejecutar según su necesidad:

- Registrar Protocolo: Permite la creación de un nuevo "Protocolo" en caso de que no se encuentre registrado.
- Mostrar: Permite seleccionar la cantidad de registros que desea visualizar.
- Buscar: Facilita la búsqueda de datos específicos dentro de la tabla.
- Copiar / Excel / CSV / PDF: Ofrece opciones para descargar la información según la necesidad del usuario.
- Actualizar: Permite modificar la información de un protocolo existente, esta opción se encuentra ubicada en la columna "opciones".

• **Inactivar:** Da la posibilidad de inactivar un protocolo que ya no será utilizado, esta opción se encuentra ubicada en la columna **"opciones"**.

• Activar: Permite reactivar un protocolo previamente inactivado, esta opción se encuentra ubicada en la columna "opciones".

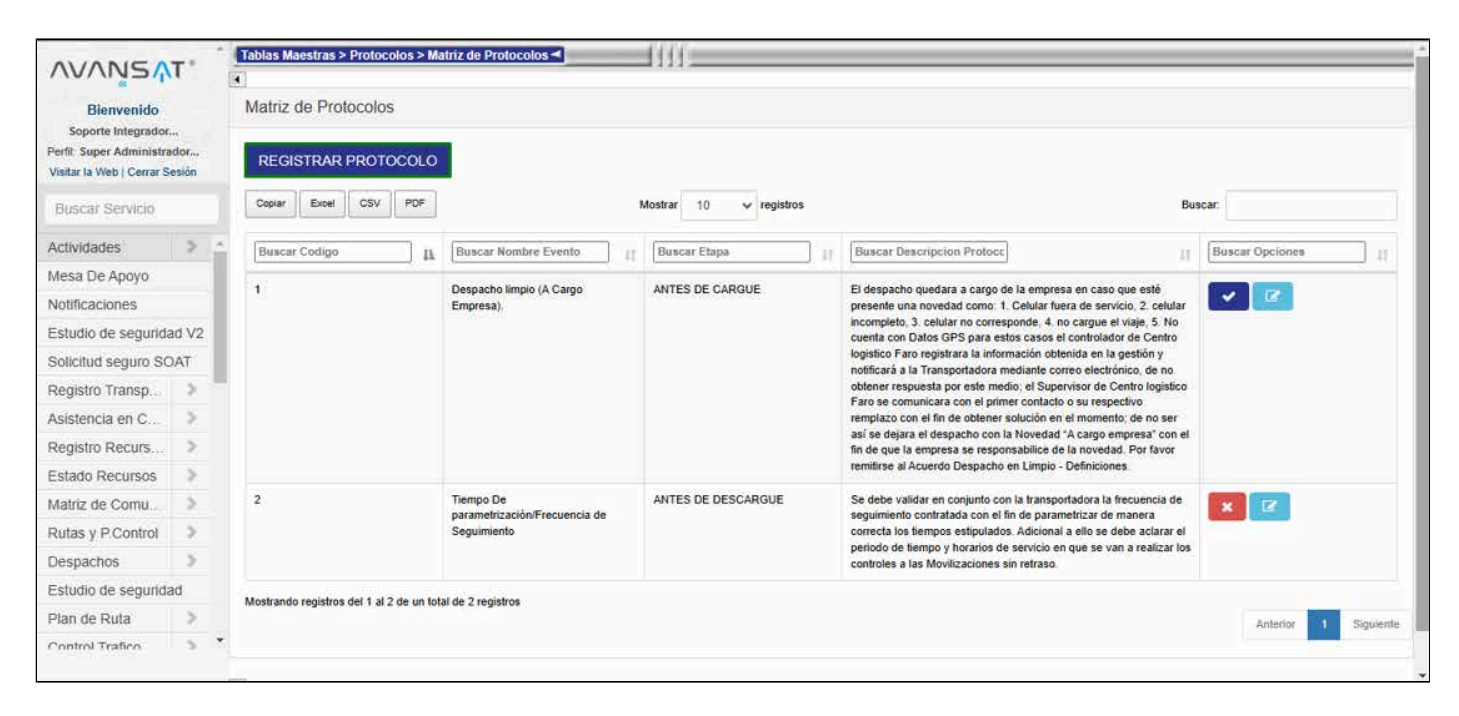

#### 2.1. Registro de Protocolos

Para realizar el registro de un protocolo, deberá dar clic en el botón "Registrar Protocolo".

| Bienvenido<br>Soporte Integrador<br>Perfil: Super Administrador |       | Matriz d  | le Protocolo      | )S                       | 1                    |                 |                                                             |                                                                                                    |         |               |       |
|-----------------------------------------------------------------|-------|-----------|-------------------|--------------------------|----------------------|-----------------|-------------------------------------------------------------|----------------------------------------------------------------------------------------------------|---------|---------------|-------|
| /isitar la Web   Cerrar S                                       | esión | REGIS     | TRAR PRUI         | OCOLO                    |                      |                 |                                                             |                                                                                                    |         |               |       |
| Buscar Servicio                                                 |       | Copiar    | Excel CSV         | PDF                      |                      | N               | lostrar 10 ✔ registros                                      | В                                                                                                    | kuscar: |               |       |
| Actividades                                                     | > _   | Buscar    | Codigo            | а                        | Buscar Nombre Evento | 11              | Buscar Etapa                                                | Buscar Descripcion Protocc                                                                                                    | Bu      | scar Opciones | 1     |
| /lesa De Apoyo                                                  |       |           |                   | Despacho limpio (A Carpo |                      | ANTES DE CADQUE | El despacho quedara a cargo de la emerena en cargo que esté |                                                                                                    |         | ~             |       |
| lotificaciones                                                  | _     | 2         |                   |                          | Empresa).            |                 | ARTES DE CARGOE                                             | Lo despaño que esta cando en artegor en artegor en acesoria (2. celular<br>incompleto, 3. celular no corresponde, 4. no cargue el viaje, 5. No<br>cuenta con Datos GPS para estos casos el controlador de Centro<br>logístico Faro registrara la información obtenida en la gestión y<br>notificará a la Transportadora mediante correo electrónico, de no<br>obtener respuesta por este medio, el Supervisor de Centro logístico<br>Faro es convuentara con artín de un sensendiro |         |               |       |
| studio de segurida                                              | ad V2 |           |                   |                          |                      |                 |                                                             |                                                                                                    |         |               |       |
| olicitud seguro SC                                              | DAT   |           |                   |                          |                      |                 |                                                             |                                                                                                    |         |               |       |
| tegistro Transp                                                 | >     |           |                   |                          |                      |                 |                                                             |                                                                                                    |         |               |       |
| sistencia en C                                                  | 2     |           |                   |                          |                      |                 |                                                             | remplazo con el fin de obtener solución en el momento; de no ser                                                                                                    |         |               |       |
| tegistro Recurs                                                 | >     |           |                   |                          |                      |                 |                                                             | asi se dejara el despacho con la Novedad "A cargo empresa" con el<br>fin de que la empresa se responsabilice de la novedad. Por favor                                                                                                    | ES      |               |       |
| stado Recursos                                                  | >     |           |                   |                          |                      |                 |                                                             | remitirse al Acuerdo Despacho en Limpio - Definiciones                                                                                                    |         |               |       |
| atriz de Comu                                                   | 5     | 2         |                   |                          | Tiempo De Al         |                 | ANTES DE DESCARGUE                                          | Se debe validar en conjunto con la transportadora la frecuencia de                                                                                                    |         |               |       |
| utas y P.Control                                                | 5     |           |                   |                          | Seguimiento          |                 |                                                             | correcta los tiempos estipulados. Adicional a ello se debe aclarar el                                                                                                    |         |               |       |
| espachos                                                        | 5     |           |                   |                          |                      |                 |                                                             | periodo de tiempo y horarios de servicio en que se van a realizar los<br>controles a las Movilizaciones sin retraso.                                                                                                    |         |               |       |
| studio de segurida                                              | ad    |           |                   |                          |                      |                 |                                                             |                                                                                                    |         |               |       |
| an de Ruta                                                      | >     | Mostrando | registros del 1 a | 2 de un tol              | tal de 2 régistros   |                 |                                                             |                                                                                                    |         | Anterior      | Sinuk |
|                                                                 |       |           |                   |                          |                      |                 |                                                             |                                                                                                    |         | - H 100-101   | Light |

El sistema mostrará una pestaña en donde deberá realizar el diligenciamiento de los siguientes campos:

• Nombre del evento: Ingresar el nombre del protocolo que considere necesario.

• Etapa: a través de una lista desplegable, permite clasificar el protocolo según la fase o etapa del evento (por ejemplo, preparación, ejecución, o cierre).

• Gestiones a realizar en caso de: detalla las acciones específicas que deben ejecutarse bajo determinadas circunstancias o situaciones relacionadas con el protocolo.

| Bienvenido<br>Soporte Integrador                      |               | Matriz de Protoc       | REGISTRAR PROTOC                                                                           | COLO                                                                                                    | 8        |
|-------------------------------------------------------|---------------|------------------------|--------------------------------------------------------------------------------------------|----------------------------------------------------------------------------------------------------|----------|
| Perfil: Super Administra<br>Visitar la Web   Cerrar S | idor<br>esión | REGISTRAR PI           | Los campos marcados con (*) son OBLIGATORIOS para el registro del protocolo en el sistema. |                                                                                                    |          |
| Ruscar Servicio                                       |               | Copiar Excel 1         | * Nombre del Evento                                                                        | * Etapa                                                                                                    |          |
|                                                       |               |                        | Nombre del Evento                                                                          | Escoja Opcion                                                                                                   | ~        |
| Actividades                                           | 2             | Buscar Codigo          | Gestiones a realizar en caso de:                                                           |                                                                                                    | ines -   |
| Mesa De Apoyo                                         | -             | 4                      | Escribe la gestion a realizar                                                              |                                                                                                    |          |
| Notificaciones                                        | _             |                        |                                                                                            |                                                                                                    |          |
| Estudio de segurida                                   | ad V2         |                        |                                                                                            |                                                                                                    |          |
| Solicitud seguro SC                                   | TAC           |                        |                                                                                            |                                                                                                    |          |
| Registro Transp                                       | 2.1           |                        |                                                                                            |                                                                                                    |          |
| Asistencia en C                                       | 2             |                        |                                                                                            |                                                                                                    |          |
| Registro Recurs                                       | >             |                        |                                                                                            |                                                                                                    |          |
| Estado Recursos                                       | 5             |                        |                                                                                            |                                                                                                    |          |
| Matriz de Comu                                        | >             | 2                      |                                                                                            |                                                                                                    |          |
| Rutas y P.Control                                     | 5             |                        | Guardar Canon                                                                              | in the second second second second second second second second second second second second second second second |          |
| Despachos                                             | >             |                        |                                                                                            |                                                                                                    |          |
|                                                       | ad            | Manhoods considered at |                                                                                            |                                                                                                    |          |
| Estudio de segurida                                   |               | moscanoo registros del | Tal 2 de din local de 2 registros                                                          |                                                                                                    |          |
| Estudio de segurida<br>Plan de Ruta                   | 5             |                        |                                                                                            |                                                                                                    | Animiter |

Una vez diligenciada la información, se deberá dar clic en el botón "**Guardar**". En caso de no estar seguro, haga clic en el botón "**Cancelar**".

| AVANSA                                                                                                    | T*   |                         |                                                                                                    |                                             |          |  |  |
|----------------------------------------------------------------------------------------------------|------|-------------------------|----------------------------------------------------------------------------------------------------|---------------------------------------------|----------|--|--|
| Bienvenido Matrız de Protoc<br>Soporte Integrador<br>Perfil: Super Administrador<br>//star la Web   Cerrar Sesión |      | Matriz de Protoc        | REGISTRAR PROTOCOLO                                                                                                    |                                             | *        |  |  |
|                                                                                                    |      | REGISTRAR PI            | Los campos marcados con (*) son OBLIGATORIOS para el registro del protocolo en el sistema.                                                                                                    |                                             |          |  |  |
| Buscar Servicio                                                                                                   |      | Copiar Excel r          | * Nombre del Evento                                                                                                    | * Etapa                                     |          |  |  |
|                                                                                                    |      |                         | Despacho limpio (A Cargo Empresa).                                                                                                    | ANTES DE CARGUE                             | ~        |  |  |
| Actividades<br>Mesa De Apovo                                                                                      | 2.1  | Buscar Codigo           | * Gestiones a realizar en caso de:                                                                                                    |                                             | ines     |  |  |
| Notificaciones                                                                                                    | - 1  | 1                       | El despacho quedara a cargo de la empresa en caso que esté presente una novedad con                                                                                                    | no:                                         |          |  |  |
| Estudio de segurida                                                                                               | d V2 |                         | Celular fuera de servicio, celular incompleto                                                                                                    |                                             |          |  |  |
| solicitud seguro SC                                                                                               | AT   |                         | 3. celular no corresponde,                                                                                                    |                                             |          |  |  |
| Registro Transp                                                                                                   | >    |                         | 4. no cargue el viaje,<br>5. No cuenta con Datos CDS                                                                                                    |                                             |          |  |  |
| sistencia en C                                                                                                    | 2    |                         | para estos casos el controlador de Centro logistico Faro registrara la información obtenida                                                                                                    | a en la gestión y notificará a la           |          |  |  |
| Registro Recurs                                                                                                   | 2    |                         | Transportadora mediante correo electrónico, de no obtener respuesta por este medio; el s                                                                                                    | Supervisor de Centro logistico Faro se      |          |  |  |
| Estado Recursos                                                                                                   | 5    |                         | despacho con la Novedad "A cargo empresa" con el fin de que la empresa se responsabi                                                                                                    | ilice de la novedad. Por favor remitirse al |          |  |  |
| Matriz de Comu                                                                                                    | 5    | 2                       | la na constante                                                                                                    |                                             |          |  |  |
| Rutas y P.Control                                                                                                 | 5    |                         | Guardar Curroelar                                                                                                    |                                             |          |  |  |
| Despachos                                                                                                    | >    |                         | Control of the second second |                                             |          |  |  |
| Estudio de segurida                                                                                               | d    | Mostrando registros del | 1 al 2 de un total de 2 remètres                                                                                                    |                                             |          |  |  |
| Plan de Ruta                                                                                                    | 2    | nessano regatos de      | The second second second second second second second second second second second second second second second se                                                                                                    |                                             | Antestor |  |  |
| Control Trafico                                                                                                   | 3. 7 |                         |                                                                                                    |                                             |          |  |  |

En caso de guardar la información, el sistema confirmará la actualización a través del siguiente mensaje de confirmación:

"¡Registrado! El registro ha sido almacenado correctamente."

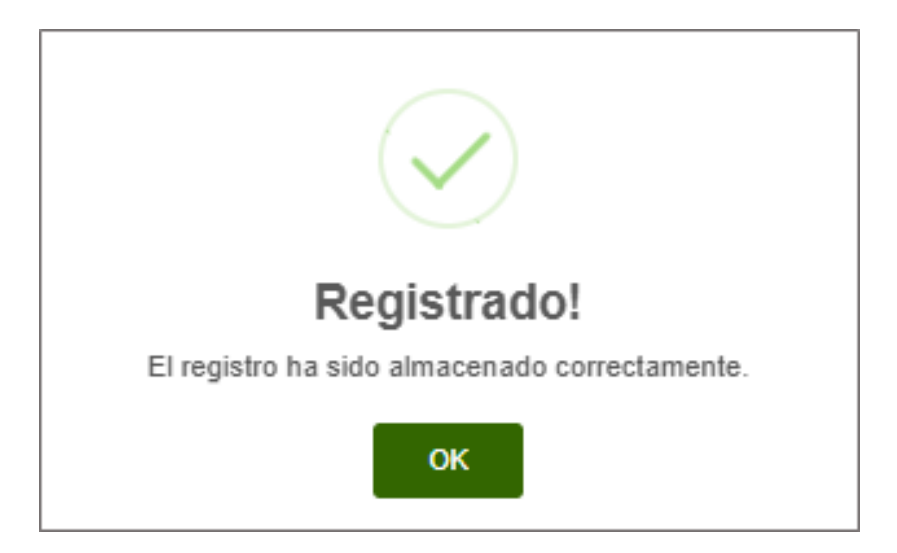

### 2.2. Actualización de Protocolos

En caso de surgir la necesidad de actualizar alguno de los protocolos registrados, en la columna **"Opciones"**, visualizará el botón **"Actualizar"**.

| AVANSA                                                                                            | τ*    | Tablas Ma    | aestras > P    | Protocolos > N     | latriz de Protocolos -                     |                 | 1                                                                                                    | -                                                                                                    |                                                                                                    |       |              |         |
|---------------------------------------------------------------------------------------------------|-------|--------------|----------------|--------------------|--------------------------------------------|-----------------|----------------------------------------------------------------------------------------------------|----------------------------------------------------------------------------------------------------|----------------------------------------------------------------------------------------------------|-------|--------------|---------|
| Bienvenido<br>Soporte Integrador<br>Perfit: Super Administrador<br>Visitar la Web   Cerrar Sesión |       | Matriz       | de Proto       | ocolos             |                                            |                 |                                                                                                    |                                                                                                    |                                                                                                    |       |              |         |
|                                                                                                   |       | REGI         | STRAR P        | ROTOCOLO           |                                            |                 |                                                                                                    |                                                                                                    |                                                                                                    |       |              |         |
| Buscar Servicio                                                                                   |       | Copiar       | Excel          | CSV PDF            |                                            | Mostra          | r 10 <b>√</b> registros                                                                                                    |                                                                                                    | В                                                                                                    | uscar |              |         |
| Actividades                                                                                       | > _   | Buscar       | r Codigo       | а                  | Buscar Nombre Evento                       | IT Bu           | scar Etapa                                                                                                    | н                                                                                                    | Buscar Descripcion Protocc                                                                                                    | Bus   | car Opciones | 11      |
| vlesa De Apoyo                                                                                    |       |              |                | 10.5               | Despacho limpio /A Carpo                   | ANT             | TES DE CARQUE                                                                                                    |                                                                                                    | El despacho quedara a careo de la empresa en caso que esté                                                                             |       |              |         |
| Votificaciones                                                                                    |       | 8            |                |                    | Empresa)                                   |                 |                                                                                                    |                                                                                                    | presente una novedad como: 1. Celular fuera de servicio, 2. celular                                                                    | ~     |              |         |
| studio de segurida                                                                                | ad V2 |              |                |                    |                                            |                 |                                                                                                    |                                                                                                    | cuenta con Datos GPS para estos casos el controlador de Centro                                                                         |       | 4            |         |
| olicitud seguro SC                                                                                | TAC   |              |                |                    |                                            |                 |                                                                                                    |                                                                                                    | logistico Faro registrara la información obtenida en la gestión y<br>notificará a la Transportadora mediante correo electrónico, de no |       |              |         |
| Registro Transp                                                                                   | 2     |              |                |                    |                                            |                 |                                                                                                    |                                                                                                    | obtener respuesta por este medio; el Supervisor de Centro logistico<br>Faro se comunicara con el primer contacto o su respectivo       |       |              |         |
| sistencia en C                                                                                    | >     |              |                |                    | TE<br>So                                   |                 | remplazo con el fin de obtener solución en el momento, de no ser                                                                |                                                                                                    |                                                                                                    |       |              |         |
| legistro Recurs                                                                                   | >     |              |                |                    |                                            |                 |                                                                                                    |                                                                                                    | fin de que la empresa se responsabilice de la novedad. Por favor                                                                       |       |              |         |
| stado Recursos                                                                                    | >     |              |                |                    |                                            |                 |                                                                                                    |                                                                                                    | remitirse al Acuerdo Despacho en Limpio - Definiciones.                                                                                |       |              |         |
| latriz de Comu                                                                                    | 5.1   | 2            | 2              |                    | Tiempo De<br>parametrización/Frecuencia de | ES DE DESCARGUE | DE DESCARGUE Se debe validar en conjunto con la transportadora la fro<br>seguimiento contratada con el fin de parametrizar de n | Se debe validar en conjunto con la transportadora la frecuencia de<br>seguimiento contratada con el fin de parametrizar de manera | *                                                                                                    | 12    |              |         |
| Rutas y P.Control                                                                                 | 5     |              |                |                    | Seguimiento                                |                 |                                                                                                    |                                                                                                    | correcta los tiempos estipulados. Adicional a ello se debe aclarar el                                                                  |       | 1000         |         |
| espachos                                                                                          | 5     |              |                |                    |                                            |                 |                                                                                                    |                                                                                                    | periodo de tiempo y horarios de servicio en que se van a realizar los<br>controles a las Movilízaciones sin retraso.                   |       |              |         |
| studio de segurida                                                                                | ad    | Mostrande    | o registros de | el 1 al 2 de un tr | tal de 2 registros                         |                 |                                                                                                    |                                                                                                    |                                                                                                    |       |              |         |
| Plan de Ruta                                                                                      | >     | and a strike | gran - a Gr    | and the second to  |                                            |                 |                                                                                                    |                                                                                                    |                                                                                                    |       | Anterior 1   | Siguien |
| Control Trafico                                                                                   | 5 5   |              |                |                    |                                            |                 |                                                                                                    |                                                                                                    |                                                                                                    |       | -            | 1.000   |

El sistema mostrará una ventana donde deberá realizar la edición de los campos diligenciados al momento de registrar el protocolo. Una vez diligenciada la información, deberá dar clic en el botón "**Guardar**". En caso de no estar seguro, haga clic en el botón "**Cancelar**".

| Bienvenido Malriz de Protoc<br>Soporte Integrador<br>erfli Super Administrador<br>Istar la Web ( Cerrar Sesión                                                                                                    |       | Matriz de Protoc        | ACTUALIZAR PROTOCOLO                                                                                                    |                                                                                                    |                                                                                                    |  |  |  |
|----------------------------------------------------------------------------------------------------|-------|-------------------------|----------------------------------------------------------------------------------------------------|----------------------------------------------------------------------------------------------------|----------------------------------------------------------------------------------------------------|--|--|--|
|                                                                                                    |       | REGISTRAR PF            | Los campos marcados con (*) son OBLIGATORIOS para la actualización del protocolo en el sistem                                                                                                    | 18.                                                                                                    |                                                                                                    |  |  |  |
| Copar Exert                                                                                                    |       | Copiar Excel            | * Nombre del Evento                                                                                                    | * Etapa                                                                                                    |                                                                                                    |  |  |  |
| buscal ottivicio                                                                                                    | -     | 1                       | Despacho limpio (A Cargo Empresa).                                                                                                    | ANTES DE CARGUE                                                                                                    | ~                                                                                                    |  |  |  |
| ctividades                                                                                                    | 2.0   | Buscar Codigo           | ' Gestiones a realizar en caso de:                                                                                                    |                                                                                                    | ines                                                                                                    |  |  |  |
| lotificaciones<br>studio de segurida<br>olicitud seguro SO<br>tegistro Transp<br>sistencia en C<br>tegistro Recursos                                                                                                    | id V2 | 1                       | El despacho quedara a cargo de la empresa en caso que esté presente una<br>1. Celular fuera de servicio,<br>2. celular incompleto,<br>3. celular no corresponde,<br>4. no cargue el viaje,<br>5. No cuenta con Datos GPS<br>para estos casos el controlador de Centro logistico Faro registrara la inform.<br>Transportadora mediante correo electrónico, de no obtener respuesta por el<br>comunicara con el primer contacto o su respectivo remplazo con el fin de ot<br>despacho con la Novedad 'A cargo empresa' con el fin de que la empresa: | a novedad como;<br>ación obtenida en la gestión y notificará a la<br>ste medio; el Supervisor de Centro logistico Faro se<br>otener solución en el momento; de no ser así se dejara el<br>se responsabilice de la novedad. Por favor remitirse al |                                                                                                    |  |  |  |
| fatriz de Comu<br>tutas y P.Control<br>Jespachos                                                                                                    | >     | 2                       | Guardar Can                                                                                                    | centar                                                                                                    |                                                                                                    |  |  |  |
| Estudio de segurida                                                                                                    | id    | Same of the line        | Anna Anna an an                                                                                                    |                                                                                                    | and the second second s |  |  |  |
| and the second second s | 0.00  | Mostrando registros del | l al 2 de un total de 2 registros                                                                                                    |                                                                                                    |                                                                                                    |  |  |  |

En caso de guardar la información, el sistema confirmará la actualización a través del siguiente mensaje de confirmación:

"¡Registrado! El registro ha sido almacenado correctamente."

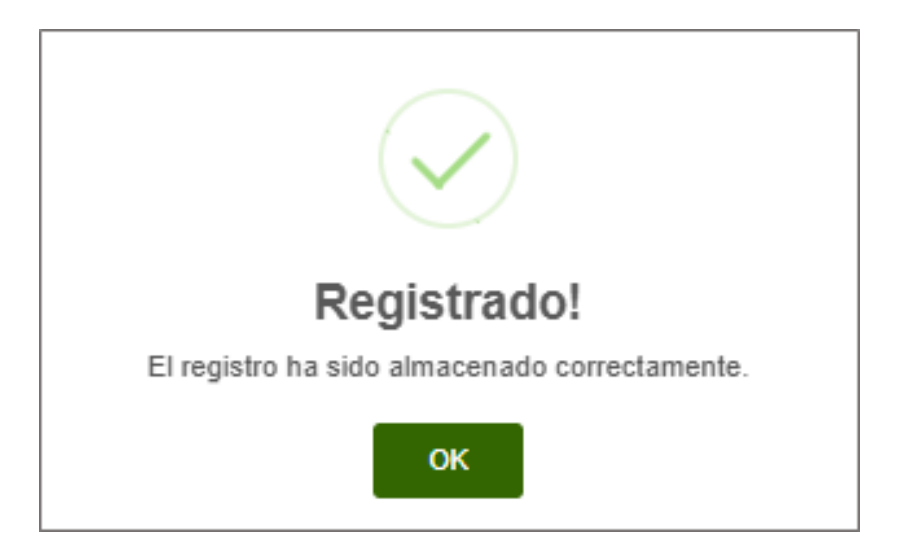

## 2.3. Activación / Inactivación de Protocolos

En caso de que desee realizar el proceso de activación o inactivación de un protocolo, deberá ingresar al módulo **"Tablas Maestras > Protocolos > Matriz de Protocolos"** y dar clic en el botón **"Inactivar"**.

| Bienvenido<br>Soporte Integrador                     |             | Matriz de     | e Protoco       | los                     |                                            |                                                                                                    |                                                            |                                                                                                    |           |                 |  |
|------------------------------------------------------|-------------|---------------|-----------------|-------------------------|--------------------------------------------|----------------------------------------------------------------------------------------------------|------------------------------------------------------------|----------------------------------------------------------------------------------------------------|-----------|-----------------|--|
|                                                      |             |               |                 |                         |                                            |                                                                                                    |                                                            |                                                                                                    |           |                 |  |
| erfil: Super Administra<br>isitar la Web   Cerrar Si | tor<br>sión | REGIS         | TRAR PRO        | TOCOLO                  |                                            |                                                                                                    |                                                            |                                                                                                    |           |                 |  |
| Buscar Servicio                                      |             | Copiar        | Excel CS        | V PDF                   |                                            | Mostra                                                                                                    | a 10 ✓ registros                                           |                                                                                                    | Busca     | r.              |  |
| ctividades                                           | > ^         | Buscar C      | Codigo          | 11                      | Buscar Nombre Evento                       | IT Bu                                                                                                    | scar Etapa                                                 | Buscar Descripcion Protocc                                                                                                    | ir (      | Buscar Opciones |  |
| Aesa De Apoyo                                        |             |               |                 | Despacho Empio (A Carpo | ANT                                        | TES DE CARQUE                                                                                                 | El desnacho quedara a caroo de la empresa en caso que esté |                                                                                                    |           |                 |  |
| lotificaciones                                       |             |               |                 |                         | Empresa).                                  | 001                                                                                                    | LU DE ORRODE                                               | presente una novedad como: 1. Celular fuera de servicio, 2. celular                                                                                                    |           |                 |  |
| studio de segurida                                   | d V2        |               |                 |                         |                                            |                                                                                                    |                                                            | cuenta con Datos GPS para estos casos el controlador de Centro                                                                                                    | No<br>tro | 4               |  |
| olicitud seguro SC                                   | AT          |               |                 |                         |                                            |                                                                                                    |                                                            | logistico Faro registrara la información obtenida en la gestión y<br>notificarà a la Transportadora mediante correo electrónico, de no<br>obtener respuesta por este medio, el Supervisor de Centro logistic<br>Faro se comunicara con el primer contacido a su respectivo | 10        | 745             |  |
| legistro Transp                                      | 2.7         |               |                 |                         |                                            |                                                                                                    |                                                            |                                                                                                    | stico     |                 |  |
| sistencia en C                                       | 2           |               |                 |                         |                                            |                                                                                                    |                                                            | remplazo con el fin de obtener solución en el momento, de no                                                                                                    | ser       |                 |  |
| egistro Recurs                                       | 2           |               |                 |                         |                                            |                                                                                                    |                                                            | fin de que la empresa se responsabilice de la novedad. Por favor                                                                                                    | ion el    |                 |  |
| stado Recursos                                       | 5           |               |                 |                         |                                            |                                                                                                    |                                                            | remitirse al Acuerdo Despacho en Limpio - Definiciones.                                                                                                    |           |                 |  |
| latriz de Comu                                       | 5           | 2             |                 |                         | Tiempo De<br>parametrización/Frecuencia de | ANT                                                                                                    | ES DE DESCARGUE                                            | DE DESCARGUE Se debe validar en conjunto con la transportadora la frecuencia e<br>seguimiento contratada con el fin de parametrizar de manera                                                                                                    | a de      | ×               |  |
| utas y P.Control                                     | >           |               |                 |                         | Seguimiento                                |                                                                                                    |                                                            | correcta los tiempos estipulados. Adicional a ello se debe aclarar el                                                                                                    | ar el     |                 |  |
| espachos                                             | 5           |               |                 |                         |                                            | periodo de tiempo y horarios de servicio en que se van a reali<br>controles a las Movilizaciones sin retraso. |                                                            |                                                                                                    |           |                 |  |
| studio de segurida                                   | d           | Montrando n   | registros del 1 | al 2 de un lo           | tal de 2 conjetros                         |                                                                                                    |                                                            |                                                                                                    |           |                 |  |
| and a second second                                  | 5           | MOSti alloo I | egistros del 1  | ai 2 uo un iui          | tal de 2 legisilos                         |                                                                                                    |                                                            |                                                                                                    |           | 100 B           |  |

El sistema le mostrará al usuario el siguiente mensaje de confirmación:

"¡Registrado! El registro ha sido actualizado correctamente."

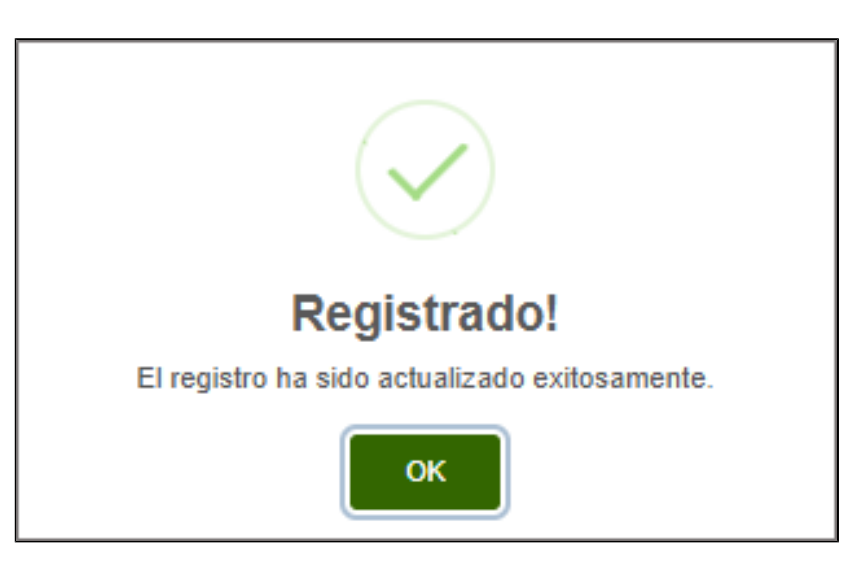

En caso de que se desee activar nuevamente el registro, se deberá dar clic en el botón "Activar".

| AVANSA                                               | π*            | Tablas Maestras > Protocolos > Ma        | atriz de Protocolos ┥    |                        |                                                                                                    |                     |
|------------------------------------------------------|---------------|------------------------------------------|--------------------------|------------------------|----------------------------------------------------------------------------------------------------|---------------------|
| Bienvenido<br>Soporte Integrador                     |               | Matriz de Protocolos                     |                          |                        |                                                                                                    |                     |
| Perfit Super Administra<br>Visitar la Web   Cerrar S | ador<br>esión | REGISTRAR PROTOCOLO                      |                          |                        |                                                                                                    |                     |
| Buscar Servicio                                      |               | Copiar Excel CSV PDF                     |                          | Mostrar 10 🗸 registros | В                                                                                                    | uscar:              |
| Actividades                                          | 2.5           | Buscar Codigo                            | Buscar Nombre Evento     | Buscar Etapa           | Buscar Descripcion Protocc                                                                                                    | Buscar Opciones     |
| Mesa De Apoyo                                        |               | 4                                        | Despacho limpio (A Caroo | ANTES DE CARQUE        | El despacho quedara a caroo de la empresa en caso que esté                                                                                                    |                     |
| Notificaciones                                       |               | 5                                        | Empresa).                |                        | presente una novedad como: 1. Celular fuera de servicio, 2. celular                                                                                                    |                     |
| Estudio de segurida                                  | ad V2         |                                          |                          |                        | Incompieto 3. celuar no corresponde, 4. no cargue el viaje, 5. No<br>cuenta con Disto GPS para estos casos el controlador de Centro<br>logistico Faro registrara la información obtenida en la gestión y<br>notificará a la Transportadora mediante correo electrónico, de no<br>obtener respuesta por este medioi, el Supervisor de Centro logistico<br>Faro se comunicara con el primer contacto o su respectivo<br>remplazo con el fin de obtener solución en el momento, de no ser<br>asís de dejara el despacho con la Novedad / Acago empresa" con el<br>fin de que fa empresa se responsabilice de la novedad. Por favor | 1                   |
| Solicitud seguro SC                                  | DAT           |                                          |                          |                        |                                                                                                    |                     |
| Registro Transp                                      | >             |                                          |                          |                        |                                                                                                    |                     |
| Asistencia en C                                      | 2             |                                          |                          |                        |                                                                                                    |                     |
| Registro Recurs                                      | 2             |                                          |                          |                        |                                                                                                    | I 🤇                 |
| Estado Recursos                                      | >             |                                          |                          |                        | remitirse al Acuerdo Despacho en Limpio - Definiciones                                                                                                    |                     |
| Matriz de Comu                                       | 5             | 2                                        | Tiempo De                | ANTES DE DESCARGUE     | Se debe validar en conjunto con la transportadora la frecuencia de<br>seguimiento contratada con el fin de parametrizar de manera<br>correcta los tiempos estipulados. Adicional a ello se debe aclarar el                                                                                                    | ×                   |
| Rutas y P.Control                                    | >             |                                          | Seguimiento              |                        |                                                                                                    |                     |
| Despachos                                            | 5             |                                          |                          |                        | periodo de tiempo y horarios de servicio en que se van a realizar los<br>controles a las Movilizaciones sin retraso.                                                                                                    |                     |
| Estudio de segurida                                  | ad            | Maetrando registros dal 1 al 2 de un tot | al da 7 ranjetroe        |                        |                                                                                                    |                     |
| Plan de Ruta                                         | >             | mostanto registros del 1 al 2 de un lot  | n ne s region va         |                        |                                                                                                    | Anterior 1 Sigulent |
| Control Trafico                                      | 5 5           |                                          |                          |                        |                                                                                                    |                     |